الاتحاد للماء والكهرباء Etihad Water & Electricity

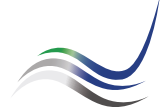

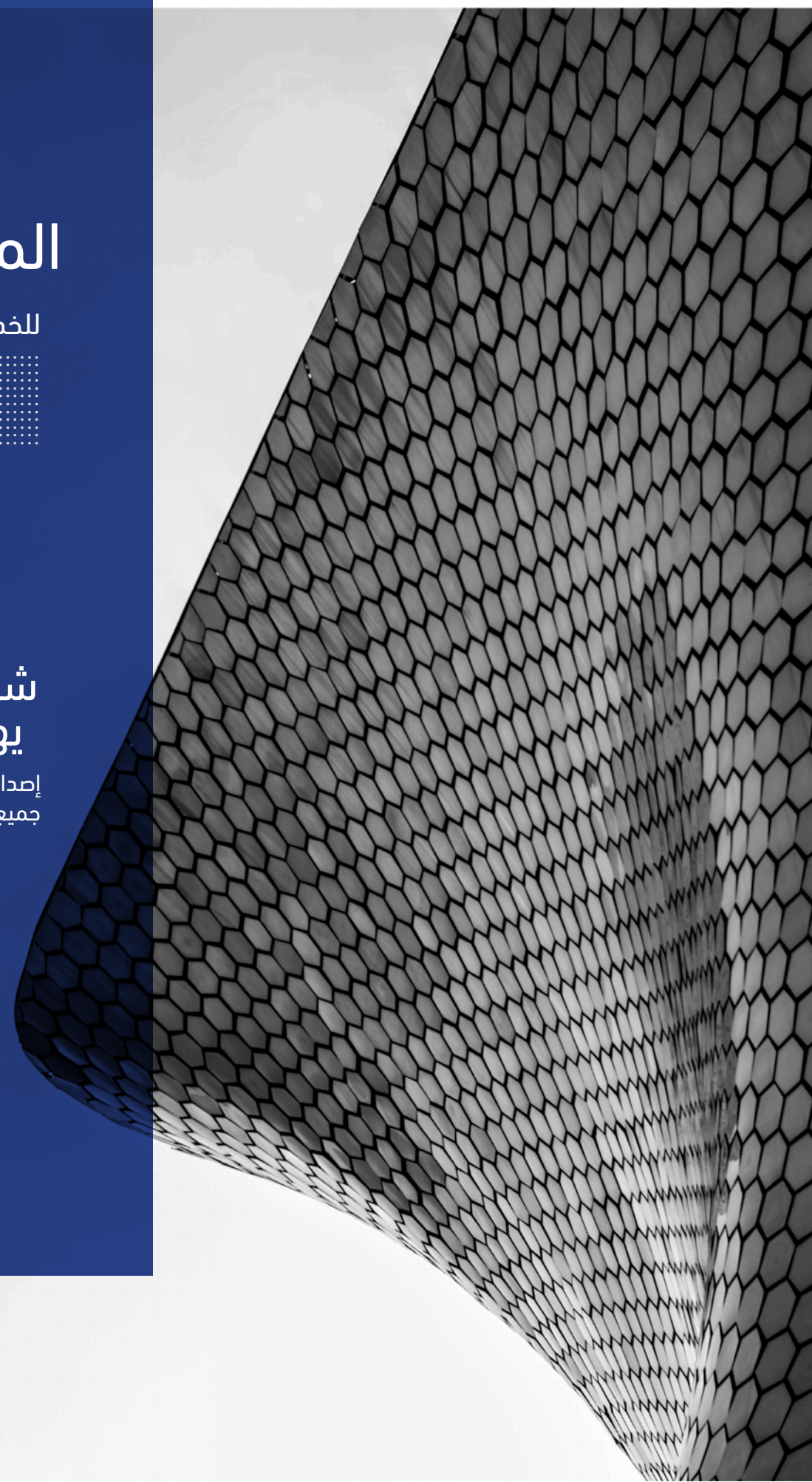

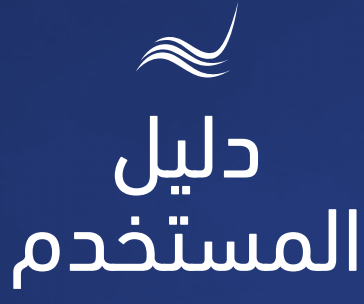

# للخدمات الإلكترونية

شهادة لمن يهمه الأمر

إصدار شهادة تفيد بسداد جميع مستحقات الحساب

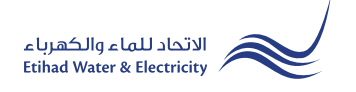

خدمة "<mark>شهادة لمن يهمه الأمر</mark>" هي خدمة إلكترونية يمكن للمتعامل عن طريقها طلب الحصول على شهادة لمن يهمه الأمر بسداد جميع مستحقات الحساب حتى تاريخه دون قطع الخدمة ودون تصفية الحساب.

> ادخل إلى موقع الاتحاد للماء والكهرباء عن طريق الرابط التالي: www.etihadwe.ae

> اضغط على الزر الموضح أدناه لإظهار نافذة "حخول المتعامل"

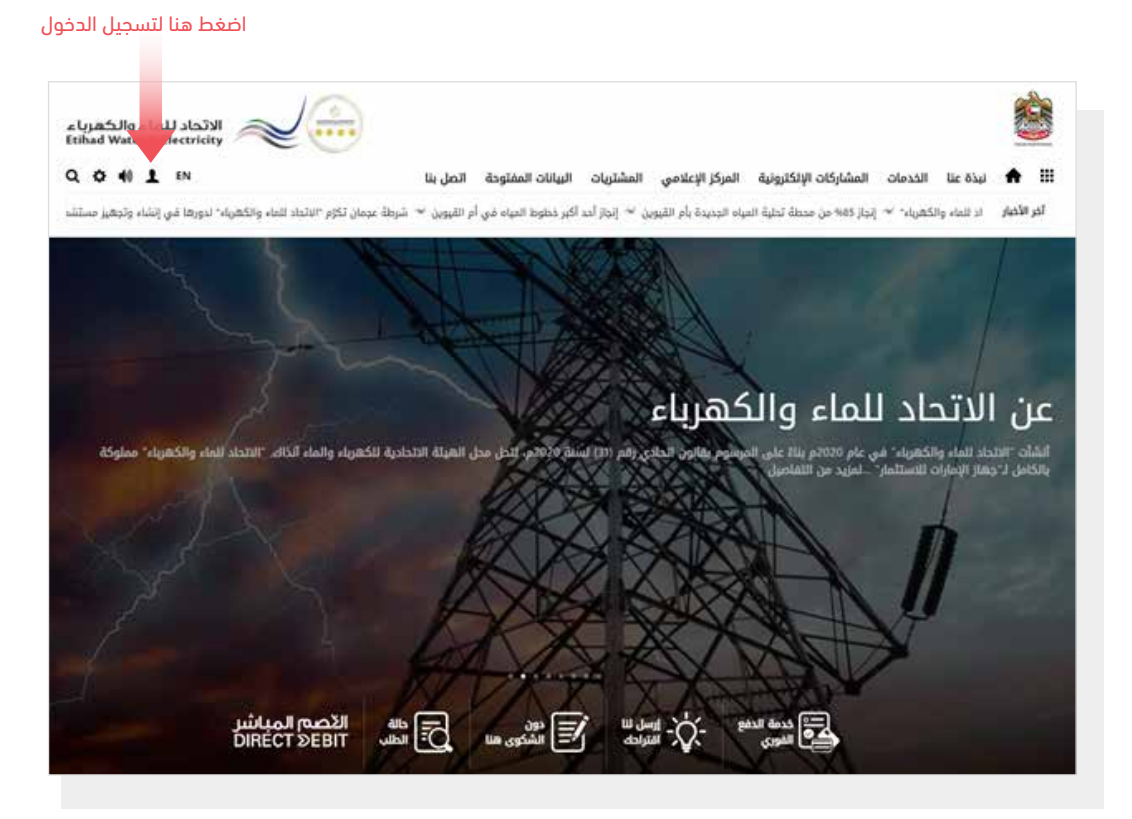

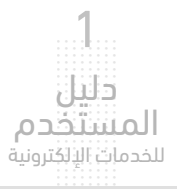

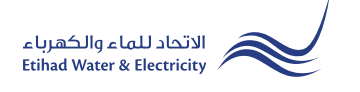

فى نافذة <mark>"دخول المتعامل</mark>" قم بتسجيل الدخول للخدمات الإلكترونية كالتالى:

دخول المتعامل المسجل:

فى حال تسجيلك فى الموقع مسبقاً قم بإدخال اسم المستخدم (البريد الإلكترونى) وكلمة المرور واضغط على زر "تسجيل الدخول"

۲. دخول المتعامل الجديد:

إذا لم تسجل في الموقع مسبقاً قم بالضغط على زر <mark>"تسجيل</mark>" للبدء باجراءات تسجيل حساب جديد في الموقع. يرجى اتباع خطوات دليل المستخدم الخاص بتسجيل متعامل جديد على الرابط أدناه:

<u>دلیل المستخدم - تسجیل متعامل جدید - اضغط هنا</u>

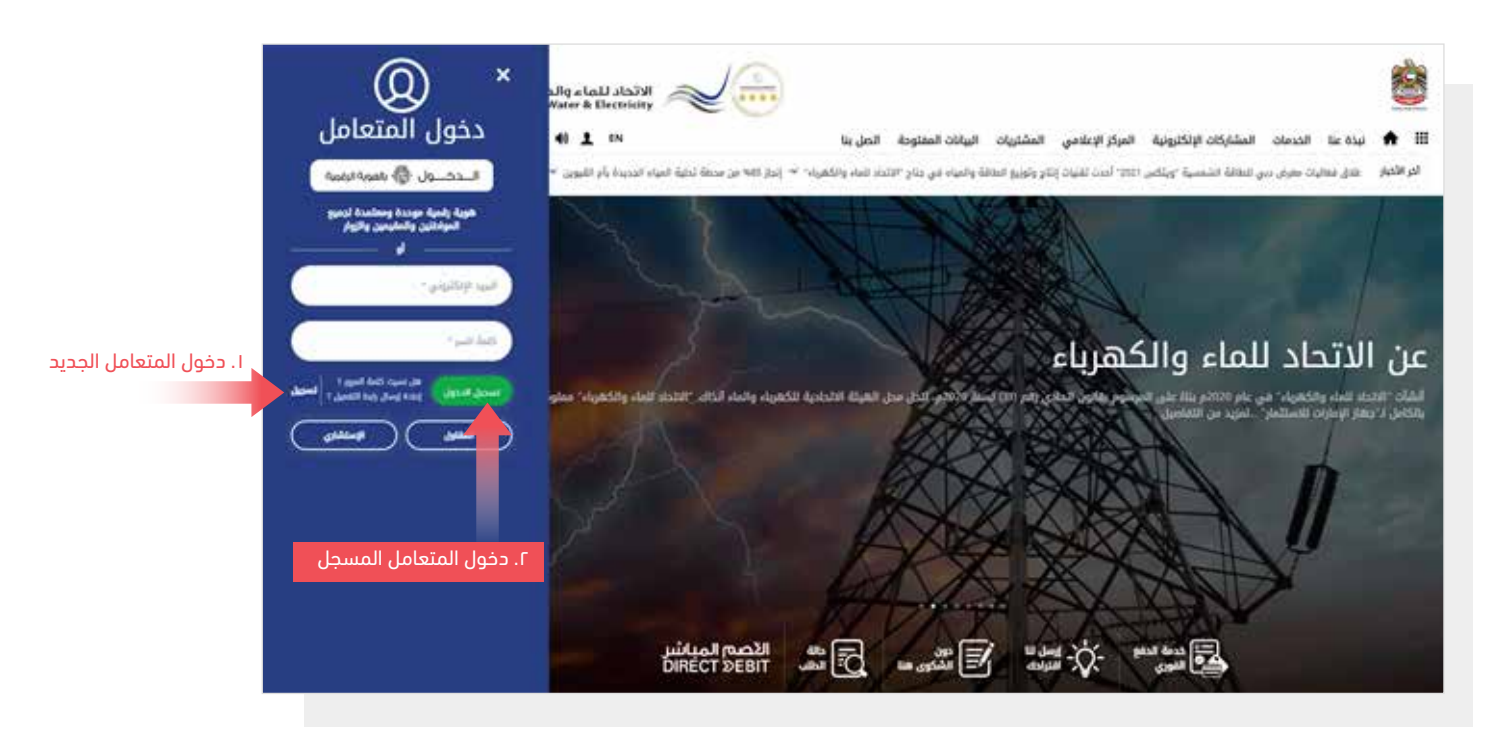

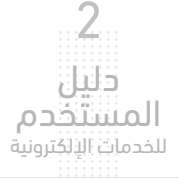

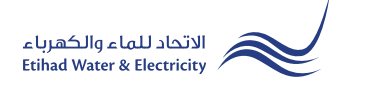

عند تسجيل الدخول ستصل إلى لوحة التحكم الخاصة بالخدمات الإلكترونية. للوصول إلى خدمة "<mark>إصدار شهادة لمن يهمه الأمر</mark>" اضغط على التالي في القائمة الرئيسية: الخدمات >> شهادة لمن يهمه الأمر

| لوحة التحكم | تخصيص          | الحسايات و السداد | ركن الاصدقاء    | الخدمات   | مولك | 0 |
|-------------|----------------|-------------------|-----------------|-----------|------|---|
| تق          | <u>م</u>       |                   | متابعة          |           |      |   |
| ພະພ         | دة براءة الذه  | ä                 | شهادة براءة اا  | لذمة      |      |   |
| تفد         | ل الخدمة       |                   | تفعيل الخدمة    |           |      |   |
| μЬ          | تأجيل موعد     | السداد            | طلب تأجيل مو:   | عد السداد |      |   |
| turl.       | داد المبالغ ال | داي?نة            | استرداد المبالغ | الداي?نة  |      |   |
| انم         | باع دائم       |                   | انقطاع دائم     |           |      |   |
| نقز         | الخدمة         |                   | نقل الخدمة      |           |      |   |
| تود         | بل مؤقت        |                   | توصيل مؤقت      |           |      |   |
| فحا         | استبدال اك/ر   | فذاد              | فحص/استبدال     | العداد    |      |   |
| نقز         | عداد           |                   | نقل عداد        |           |      |   |
| a.m 🦷       | دة لمن يهما    | ه الأمر           | شهادة لمن يه    | قمه الأمر |      |   |
| تقل         | المبلغ         |                   | نقل المبلغ      |           |      |   |
| تغړ         | ر فئة التعرفة  |                   | تغيير فئة التعر | فة        |      |   |
| تغي         | ر مالك         |                   | تغيير مالك      |           |      |   |
| imi         | داد الرصيد ال  | دائن              |                 |           |      |   |

# الخطوة الأولى: أدخل المعرفات

حدد إذا ما كنت متعامل حالي للهيئة أم لا من قائمة "<mark>متعامل حالي للهيئة</mark>"، حدد <mark>"نوع الهوية</mark>" ثم أدخل رقم الهوية في خانة "<mark>رقم الهوية</mark>". ثم أدخل رقم الحساب في خانة "<mark>رقم الحساب</mark>" ثم اضغط على زر "استكمال".

|                    |             |                       | الخدمات الالكترونية > المتعامل |
|--------------------|-------------|-----------------------|--------------------------------|
|                    |             | ىز                    | شهادة لمن يهمه الأد            |
| خطوة 4             | خطوة 3      | خطوة 2                | خطوة 1                         |
| 4                  | 3           | 2                     | 1                              |
| انتهاء             | بوابة الدفع | نموذج مفصل            | أدخل المعرفات                  |
| لهوية الاماراتية * | رقم ا       | نوع الهوية *          | متعامل حالي للهيئة *           |
| 784-1982-6243159   | 0           | رقم الهوية الاماراتية | نعم                            |
|                    |             |                       | رقم الحساب *                   |
|                    |             |                       | 221000386270                   |
|                    |             |                       | استکمال                        |

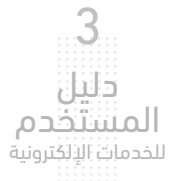

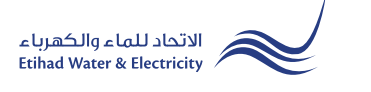

#### الخطوة الثانية: نموذج مفصل

ستظهر بياناتك الشخصية تلقائياً. قم بتحميل الملفات المطلوبة ثم اضغط على زر "<mark>استكمال".</mark>

|                   |                                                                                                    | الخدمات الالكترونية > المتعامل                                                                                                    |
|-------------------|----------------------------------------------------------------------------------------------------|----------------------------------------------------------------------------------------------------|
|                   |                                                                                                    | شهادة لمن يهمه الأمر                                                                                                    |
| خطوة 3            | خطوة 2                                                                                                    | خطوة 1                                                                                                    |
| 3                 | 2                                                                                                    |                                                                                                    |
| بوابة الدفع       | نموذج مفصل                                                                                                    | أدخل المعرفات                                                                                                    |
|                   | نوع الهوية *                                                                                                    | متعامل حالي للهيئة *                                                                                                    |
| ~                 | رقم الهوية الاماراتية                                                                                                    | <b>ب</b>                                                                                                    |
|                   | الاسم الأول بالإنجليزية *                                                                                                    | رقم الحساب *                                                                                                    |
|                   | SNEHENDU PAUL                                                                                                    | 221000386270                                                                                                    |
|                   | اسم العائلة بالعربية *                                                                                                    | الاسم الأول بالعربية *                                                                                                    |
|                   | باول                                                                                                    | سنيهيندو                                                                                                    |
|                   | المنطقة *                                                                                                    | البريد الإلكتروني *                                                                                                    |
| ~                 | الغربية (أ) (عجمان)                                                                                                    | snehendu.paul@gmail.com                                                                                                    |
| اختر الملف ثم اضغ | تحمیل<br>تحمیل                                                                                                    | صورة من بطاقة الهوية الدماراتية *<br>PDFtest.pdf Choose File<br>مطالب من صاحب العمل<br>PDFtest.pdf Choose File<br>افس حمر للملت 2014 كيلو بايت, السكال الدعم df<br>PDFtest.pdf Choose File<br>افس حمر للملت 2014 كيلو بايت, السكال الدعم df |
|                   | 3 قطوة 3         يواية الدفع         ب         ب | خطوة 3 <ul> <li>خطوة 3</li></ul>                                                                                                    |

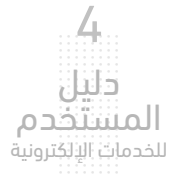

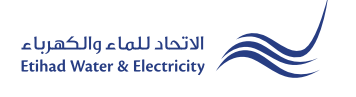

## الخطوة الثالثة: بوابة الدفع

حدد قناة الدفع بالضغط على أحد خيارات الدفع

|        |             |            |            | الخدمات الالكترونية > المتعامل |
|--------|-------------|------------|------------|--------------------------------|
|        |             |            |            | شهادة لمن يهمه الأمر           |
| خطوة 4 | خطوة 3      |            | خطوة 2     | خطوة 1                         |
| 4      | 3           |            | 2          |                                |
| التهاء | بوابة الدفع |            | نموذج مفصل | أدخل المعرفات                  |
|        |             |            |            |                                |
|        | الرسوم      | تاريخ      |            | خدمة                           |
|        | 50.00       | 17-03-2022 |            | شهادة براءة ذمة                |
|        |             |            |            |                                |
|        | <b>::</b> 3 |            | VISA 🚺     | حدد قناة الدفع                 |

قم بإدخال بيانات بطاقتك ثم اضغط على زر "دفع"

|                           |       | work>                                        |
|---------------------------|-------|----------------------------------------------|
| المجموع AED 50.00 المجموع |       | ملخص العملية                                 |
| (VISA)                    |       | الدفع بواسطة البطاقة                         |
|                           | VISA  | ركم البطاقة<br>0000 0000 0000 0000           |
|                           | •     | ئىر يېنيا، البىلغة ركم التحق<br>•••• 22 / 12 |
|                           |       | اسم منامل البطانية<br>Test Name              |
| AED 50.00                 | دفع ( | المان المبلة المراد الطع بها<br>AED          |

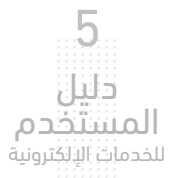

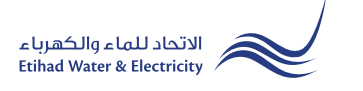

#### الخطوة الرابعة: انتهاء

سيصلك إشعار لتأكيد نجاح تقديم طلبك عبر البريد الإلكتروني والرسالة النصية بالإضافة إلى "الرقم المرجعي" لطلبك لمراجعة حالة الطلب.

|                              |                                                                | صوتك       | الخدمات                         | ركن الاصدقاء                   | الحسابات و السداد | تخصيص      | لوحة التحكم         |
|------------------------------|----------------------------------------------------------------|------------|---------------------------------|--------------------------------|-------------------|------------|---------------------|
|                              |                                                                |            |                                 |                                |                   | > المتعامل | الخدمات الالكترونية |
|                              |                                                                |            |                                 |                                | همه الأمر         | لمن ي      | شهادة               |
| خطوة 4                       | خطوة 3                                                         |            | <del>ن</del> طوة 2              | i.                             | 1                 | خطوة       |                     |
| 4                            | 3                                                              |            | 2                               |                                |                   |            |                     |
| انتهاء                       | بوابة الدفع                                                    |            | وذج مفصل                        | نمو                            | درفات             | أدخل المع  |                     |
| لتهاء<br>التهام المرجعي للطا | وابة الدفع<br>بوابة الدفع<br>ی استخدام رقم المرجع : 1700000559 | تابعة، يرج | 2<br>یذج مفصل<br>لب بنجاح. للمن | <sub>نمر</sub><br>م تقديم الطا | ورفات<br>© ت      | أدخل المع  |                     |

#### متابعة حالة الطلب

لمتابعة حالة طلبك اضغط على التالي في القائمة الرئيسية: الخدمات >> متابعة >> شهادة لمن يهمه الأمر

| لود | وحة التحكم    | تخصيص              | الحسابات و السداد | ركن الاصدقاء       | الخدمات                               | صوتك |  |  |  |  |
|-----|---------------|--------------------|-------------------|--------------------|---------------------------------------|------|--|--|--|--|
|     | تقديم         | تقديم متابعة       |                   |                    |                                       |      |  |  |  |  |
|     | <b>ش</b> هادة | •<br>ة براءة الذه. | ä                 | شهادة براءة ال     | ـــــــــــــــــــــــــــــــــــــ |      |  |  |  |  |
|     | تفعيل اا      | ، ر<br>ر الخدمة    |                   | تفعيل الخدمة       |                                       |      |  |  |  |  |
|     | یں<br>طلب تأد | ۔<br>نأجيل موعد    | السداد            | طلب تأجيل موء      | يد السداد                             |      |  |  |  |  |
|     | استرداد       | اد المبالغ الـ     | ياى?نة            | استرداد المبالغ    | الداي?نة                              |      |  |  |  |  |
|     | انقطاع د      | ع دائم             |                   | انقطاع دائم        | 2                                     |      |  |  |  |  |
|     | نقل الخد      | ے ،<br>لخدمة       |                   | ية ،<br>نقل الخدمة |                                       |      |  |  |  |  |
|     | توصيل م       | ں مؤقت             |                   | ۔<br>توصیل مؤقت    |                                       |      |  |  |  |  |
|     | فحص/ات        | /استبدال الع       | بداد              | فحص/استبدال        | العداد                                |      |  |  |  |  |
|     | نقل عدا،      | داد                |                   | نقل عداد           |                                       |      |  |  |  |  |
|     | شهادة         | ة لمن يهم          | ه الأمر           | شهادة لمن يه       | مه الأمر                              |      |  |  |  |  |
|     | نقل المب      | لمبلغ              |                   | نقل المبلغ         |                                       |      |  |  |  |  |
|     | تغيير فئ      | -<br>فئة التعرفة   |                   | تغيير فئة التعرا   | تغيير فئة التعرفة                     |      |  |  |  |  |
|     | تغيير ما      | مالك               |                   | تغيير مالك         |                                       |      |  |  |  |  |
|     | استرداد       | اد الرصيد الد      | ائن.              |                    |                                       |      |  |  |  |  |
|     |               |                    |                   |                    |                                       |      |  |  |  |  |

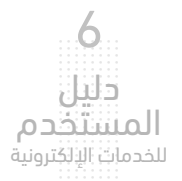

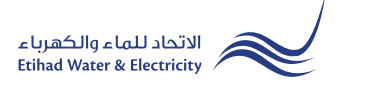

## متابعة حالة الطلب

أدخل رقم الطلب ثم اضغط على زر "بحث"، وسيظهر جدول في الأسفل يبين حالة الطلب.

|            |                  | ت صوتك    | ركن الاصدقاء الخدمات | الحسابات و السداد | تخصيص      | لوحة التحكم         |
|------------|------------------|-----------|----------------------|-------------------|------------|---------------------|
|            |                  |           |                      |                   | > المتعامل | الخدمات الالكترونية |
|            |                  |           |                      | همه الأمر         | لمن يا     | شهادة               |
|            |                  |           |                      |                   |            |                     |
|            |                  |           | م الطلب              | رق                |            |                     |
|            |                  |           | k700000550           |                   |            |                     |
|            |                  |           | p70000560            | J                 |            |                     |
|            |                  |           |                      |                   |            |                     |
| Close Date | .Notification No | Status    | Application Date     | Application No    |            |                     |
| غير متوفر  | غير متوفر        | مفتوح     | 17-03-2022           | 1700000560        |            |                     |
|            |                  |           |                      |                   |            |                     |
|            |                  | الة الطلب | 2                    |                   |            |                     |

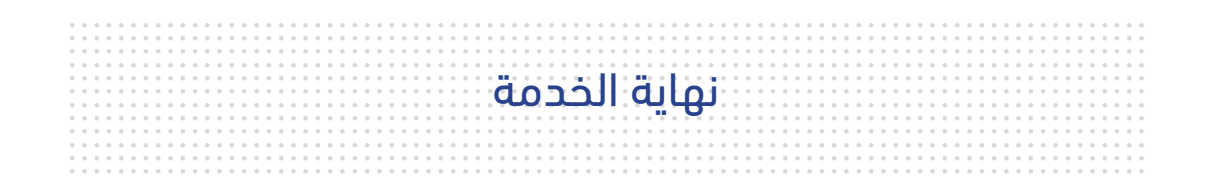

# للاستفسار

البريد الإلكتروني: cs@etihadwe.ae مركز الاتصال: 8003392

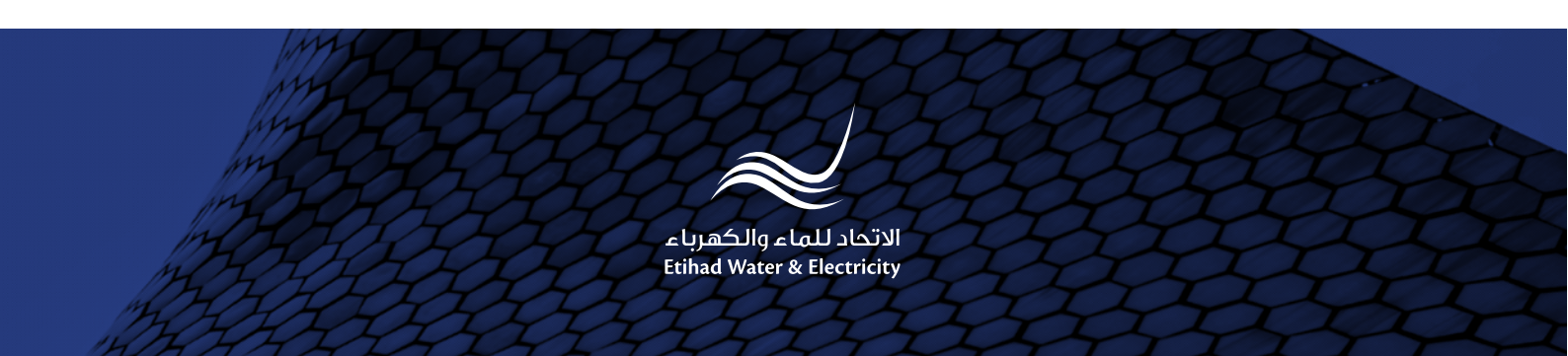